## App einrichten Die Klickanleitung - Step by Step

Dirk Jäger - 12. November 2020

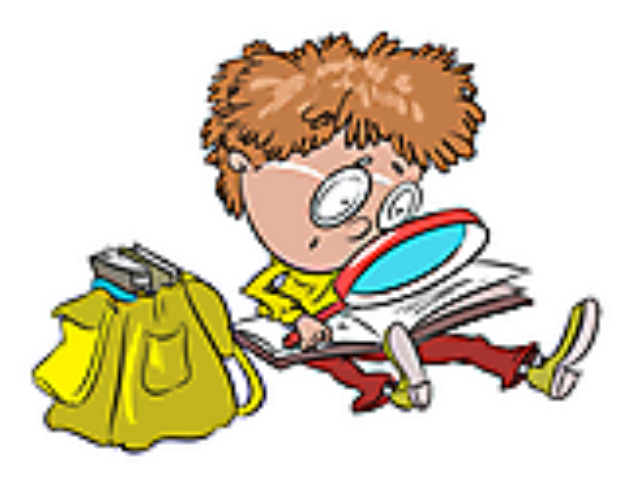

## Einführung

Diese Anleitung beschreibt die einzelnen Schritte, wie du die Moodle-App für die Nutzung einrichtest.

Moodle funktioniert nicht nur am PC. Nein, du kannst Moodle auch auf deinem Smartphone oder einem Tablet nutzen.

Wie das funktioniert, wird hier beschrieben ...

## Klickanleitung

## Moodle-App herunterladen

- 1. Gehe in den Store
- 2. Suche "Moodle"
- 3. Wähle die App mit diesem Icon aus:

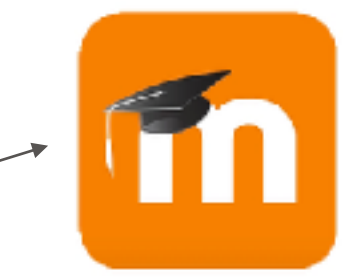

4. Gib die Adresse unserer Schulseite ein:

https://lms.bildung-rp.de/rsplus-bellheim

- 5. Melde dich mit deinem Anmeldenamen und deinem Passwort an.
- 6. Fertig ... du kannst die App nun nutzen.